# intelbras

## Guia de configuração

Integração GW 521 com Defense IA

## intelbras

#### Integração GW 521 com Defense IA Especificações e configurações para integração com o Defense IA

Parabéns, você acaba de adquirir um produto com a qualidade e segurança Intelbras.

O Software Defense IA é um sistema de vídeo monitoramento (VMS) que gerencia de forma unificada os equipamentos de segurança eletrônica do estabelecimento.

O GW 521 possibilita que eventos gerados pela Central de Incêndio da Intelbras sejam enviados e monitorados pelo Defense IA.

Esse guia tem como objetivo orientá-lo nas configurações necessárias para que o GW 521 consiga enviar eventos ao Defense IA.

## 1. Cuidados e segurança

- » Leia todas as instruções do guia antes de configurar e utilizar o produto.
- » Esse produto se comunica exclusivamente com as centrais de alarme de incêndio da linha CIE modelos 1125, 1250 e 2500 e não opera independentemente.
- » LGPD Lei Geral de Proteção de Dados Pessoais: a Intelbras não acessa, transfere, capta, nem realiza qualquer outro tipo de tratamento de dados pessoais a partir deste produto.

## Índice

| 1. Características                                                 | 5  |
|--------------------------------------------------------------------|----|
| 2. Conexão                                                         | 5  |
| 2.1. Conexão do GW521 com a CIE 1125/1250/2500                     |    |
| 2.2. Conexão com o Defense IA                                      |    |
| 3. Configuração do GW 521                                          | 6  |
| 4. Configurando o GW 521 no Defense IA                             | 8  |
| 4.1. Limitações da integração entre GW 521 e Defense IA versão 2.1 |    |
| 4.2. Cadastrando a central de incêndio                             |    |
| 4.3. Configurando os eventos                                       |    |
| 5. Funcionamento                                                   | 18 |
| 5.1. Eventos de Alarme                                             |    |
| 5.2. Eventos de Supervisão                                         |    |
| 5.3. Eventos de Falha de Dispositivos                              |    |
| 5.4. Eventos de Falha de Sistema                                   |    |
| 5.5. Eventos de Operação                                           |    |
| 6. Orientações e solução de problemas                              | 19 |
| 7. Indicações de problemas do LED status                           | 19 |
| Termo de garantia                                                  | 20 |

## 1. Características

| Meio de transmissão      | Ethernet     |
|--------------------------|--------------|
| Protocolo de comunicação | HTTP         |
| Porta de comunicação     | 8083         |
| Protocolo IP             | Somente IPV4 |

## 2. Conexão

#### 2.1. Conexão do GW521 com a CIE 1125/1250/2500

O GW 521 comunica-se com a central CIE pelo conector das repetidoras presente na placa display da central. A comunicação acontece via RS485 e a conexão segue o mesmo padrão utilizado para as repetidoras.

Para mais informações consulte o manual do usuário GW 521 e o manual do usuário CIE 1125/1250/2500.

| Conexões na placa display CIE | Conexão no GW 521 |
|-------------------------------|-------------------|
| D+                            | D+                |
| D-                            | D-                |
| 24 V                          | 24 V              |
| GND                           | GND               |

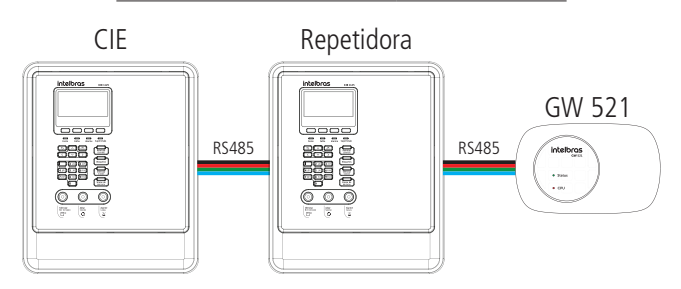

A comunicação entre a CIE e o GW 521 deve ser habilitada na Central CIE através do Programador CIE ou manualmente no Menu > Configurações > Endereços Repetidoras > GW 521 (Ativo).

#### 2.2. Conexão com o Defense IA

A comunicação entre o GW 521 e o Defense IA pode acontecer na rede local interna ou externamente na internet, a depender do tipo do sistema.

Conecte o cabo de rede do GW 521 até o switch ou equipamento de interface referente a mesma rede em que o Defense IA está acessível.

Atenção: a integração com o sistema de alarme de incêndio utilizando o GW 521 só está disponível a partir da versão 2.1 do Defense IA.

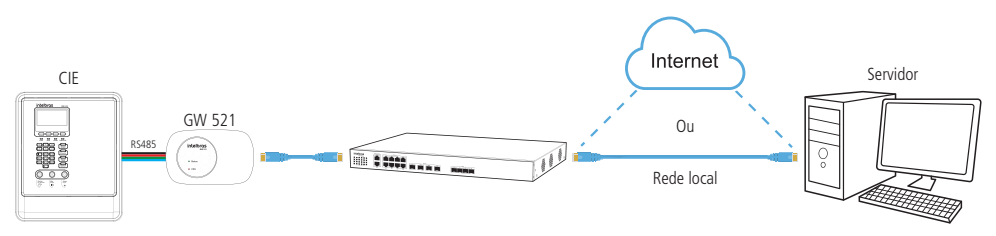

## 3. Configuração do GW 521

A configuração do GW 521 é realizada via Programador CIE pela conexão USB.

**Atenção:** o software Programador CIE pode ser baixado gratuitamente em nosso site: *www.intelbras.com.br*. Na aba de configurações, você terá a seguinte tela:

| Configurações                                                                    |
|----------------------------------------------------------------------------------|
| Modo: Integração desabilitada                                                    |
| Situador Webhook                                                                 |
| Endereço do Webhook: endereco_ip_defense/API/incendio<br>32 / 100<br>Porta: 8083 |
| Autenticação: () HMAC () HTTPS                                                   |
| Chave privada: CUGcbmtyLaa0IOFbFy3+cn GERAR                                      |
| Intervalo Heartbeat: 01:00 (min.seg) 💡                                           |
| Intervalo entre eventos: 2000 (ms)                                               |
| Código do Equipamento: (opcional)                                                |

Descrição dos campos:

- » Modo: determina o tipo de integração que será utilizada.
- » Endereço do Webhook: é o endereço completo pelo qual o Defense IA irá receber os dados do GW 521. Pode ser um endereço IP seguido do endpoint. Ex: 10.1.54.133/API/incendio.
- » Porta: Porta de comunicação com o Defense IA.
- » Autenticação: Pode-se optar por dois métodos de autenticação, conforme abaixo.
  - » HMAC: tipo de autenticação mais simples que requer que uma chave privada seja compartilhada entre o GW 521 e o servidor de integração.
  - » HTTPS: utiliza o protocolo de segurança SSL/TLS. Nesse caso será necessário importar o certificado raiz do servidor e pode ser necessário carregar os certificados do equipamento, a depender da configuração do sistema integrador.
- » Chave privada: utilizado somente quando a autenticação HMAC é selecionada. Essa chave privada deve ser compartilhada entre o GW 521 e o Sistema Integrador para que ele possa verificar a autenticidade das mensagens enviadas pelo GW 521. Pode-se inserir uma chave previamente criada ou gerar uma chave apertando no botão Gerar.
- » Intervalo Heartbeat: intervalo de tempo entre eventos que são enviados ao integrador e que sinalizam que o GW 521 continua ativo.
- » Intervalo entre eventos: temo de espera entre um evento e outro quando houver mais de um evento na fila esperando para ser enviado ao integrador.
- » Código do Equipamento: código opcional que pode ser utilizado pelo sistema integrador para identificar o equipamento que está realizando o envio.

Alimente os campos do Programador CIE com as informações abaixo:

| Mo <b>do</b>             | Webhook                       |
|--------------------------|-------------------------------|
| Enderaça da Wahhaak      | IP_do_defense/API/incendio    |
|                          | Ex: 192.168.1.55/API/incendio |
| Porta                    | 8083                          |
| Autenticação             | HMAC                          |
| Chave privada (opcional) | Clique no botão Gerar         |
| Intervalo Heartbeat      | 01:00                         |
| Intervalo entre eventos  | 2000                          |
| Código do Equipamento    | Deixar em branco              |
|                          |                               |

Aplique as configurações.

Mude para o menu *Sistema > Informações da Central* e anote o valor do campo *MAC Address* pois será necessário na hora de cadastrarmos o GW 521 no Defense IA.

Para enviar a configuração para o GW 521, mude para o menu *Arquivo > Comunicar* e clique no botão *Enviar*. Ao terminar de enviar, clique no botão *Desconectar* em vermelho na parte de baixo do Progrmador CIE.

| Programador CIE 3. |                            | DE INCÊNDIO                                            | ><br>? (5) PT ~   |
|--------------------|----------------------------|--------------------------------------------------------|-------------------|
| D                  | Configurações 🏟            | Informações da Central                                 |                   |
| Arquivo            | Configurações de Rede 📋    | Modelo da Central: Gateway CIE GW52                    | 1                 |
| Laços              | Configurações TLS/SSL Or   | MAC Address: 48:51:CF:B4:89:A1                         |                   |
| <u>ک</u>           | Data e Hora                |                                                        |                   |
| Zonas              | Firmware 🟦                 | Modo da Rede: DHCP                                     |                   |
| Regras             | Informações da Central 👔   | Endereço IP: 192.168.15.11                             |                   |
| ô                  | Interligação de Centrais 👬 | Gateway padrão: 192.168.15.1<br>Máscara: 255.255.255.0 |                   |
| Sistema            | Níveis de acesso           |                                                        |                   |
| K                  | Registro de Eventos        | Detalhamento de erros                                  |                   |
| - chancings        | Saídas padrão _→←          | Sistema: Sem erros                                     |                   |
|                    |                            | Flash Externa: Sem erros                               |                   |
|                    |                            | Ethernet: Sem erros                                    |                   |
| MODO DE CONEXÃ     | O: USB 👻 🔽 CENTRAL ONL     | NE   GATEWAY CIE GW521 DESCONECTAR                     | Gateway CIE GW521 |

Atenção: após o término das configurações no Programador CIE é necessário enviá-las ao GW 521 usando o botão Enviar no menu Arquivo. Para que as alterações tenham efeito, o GW 521 precisa ser reiniciado, para isso, use o botão Desconectar.

## 4. Configurando o GW 521 no Defense IA

O Defense IA é um software que gerencia de forma unificada equipamentos de segurança eletrônica e faz o videomonitoramento de todo o estabelecimento.

A comunicação com o GW 521 acontece através de um Webhook que é um endereço HTTP criado pelo sistema para receber os eventos reportados pelo GW 521 em tempo real.

Os dados de incêndio são agrupados em zonas de dispositivos, portanto é necessário que o usuário faça, nas configurações da central de incêndio, o arranjo das zonas, cadastrando seus nomes e inserindo quais dispositivos pertencem a cada zona.

Esse mesmo cadastro de zonas deve ser feito no Defense IA na hora de configurar a central de incêndio.

Utilize o Programador CIE para criar zonas, dar nome aos dispositivos e associar dispositivos nas zonas.

Atenção: para maiores informações sobre como cadastrar as zonas e vincular os dispositivos, acesso o Help diretamente pelo Programador CIE.

Na tela abaixo, como exemplo, estão representados 16 dispositivos que estão agrupados em 4 zonas diferentes.

- » Os dispositivos dos endereços 1 ao 4 pertencem a zona 001 "1-andar-Area A"
- » Os dispositivos dos endereços 5 ao 8 pertencem a zona 002 "1-andar-Area B"
- » Os dispositivos dos endereços 9 ao 12 pertencem a zona 003 "2-andar-Area A"
- » Os dispositivos dos endereços 13 ao 16 pertencem a zona 004 "2-andar-Area B"

| Program  | ador CIE |          |                      |                         |               | Programador CIE |                    |
|----------|----------|----------|----------------------|-------------------------|---------------|-----------------|--------------------|
| in       | telb     | ras      | CENTRAL DE A         | ALARME DE INCÊNDI       | 0             | intelbras       | CENTRAL DE ALARME  |
|          |          | LAÇC     | D1 LAÇ               | O 2 SAÍDAS L            | OCAIS         |                 | Zono Dodržo        |
| Arqui    | /0       | Endereço | Nome                 | Tipo                    | Zona          | Arquivo         |                    |
| 74       |          | 001      | DF LJ 101            | Sensor de Fumaça        | 1-andar-AreaA |                 | - T-allual-AleaA 4 |
| Laço     | s        | 002      | DF LJ 105            | Sensor de Fumaça        | 1-andar-AreaA | Laços 003       | - 1-andar-AreaB 4  |
| <u>ل</u> |          | 003      | AM LJ 101-108        | Acionador Manual        | 1-andar-AreaA | 004             | - 2-andar-AreaA 4  |
| Zona     | s        | 004      | SAV LJ 101-108       | Sinalizador Audiovisual | 1-andar-AreaA | Zonas 005       | - 2-andar-AreaB 4  |
|          |          | 005      | DF LJ 109            | Sensor de Fumaça        | 1-andar-AreaB |                 |                    |
| Regra    | IS       | 006      | DF LJ 113            | Sensor de Fumaça        | 1-andar-AreaB | Regras          |                    |
| ~        |          | 007      | AM LJ 109-116        | Acionador Manual        | 1-andar-AreaB | 5               |                    |
| Sister   | na       | 008      | SAV LJ 109-116       | Sinalizador Audiovisual | 1-andar-AreaB | Sistema         |                    |
|          |          | 009      | DF LJ 201            | Sensor de Fumaça        | 2-andar-AreaA |                 |                    |
| Ferrame  | nta      | 010      | DF LJ 205            | Sensor de Fumaça        | 2-andar-AreaA | Ferramenta      |                    |
|          |          | 011      | AM LJ 201-208        | Acionador Manual        | 2-andar-AreaA |                 |                    |
|          |          | 012      | SAV LJ 201-208       | Sinalizador Audiovisual | 2-andar-AreaA | /               |                    |
|          |          | 013      | DF LJ 209<br>Página: | Sensor de Fumaca        | 2-andar-AreaB |                 |                    |

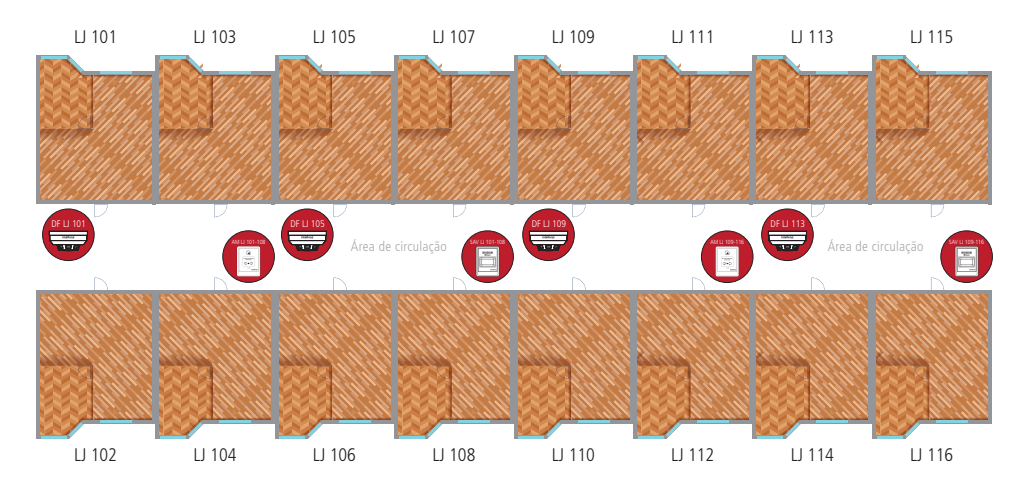

#### 4.1. Limitações da integração entre GW 521 e Defense IA versão 2.1

Na integração do GW 521 com o Defense IA, o usuário deve estar ciente que algumas limitações se aplicam para a versão 2.1.

- » O Defense IA permite o cadastro de no máximo 64 zonas. O usuário pode cadastrar livremente 62 zonas, pois 2 zonas devem ser reservadas para eventos da própria central.
- » Eventos das centrais interligadas serão mostrados como eventos da própria central e atribuídos às zonas pertencentes a essa central e não da central interligada. Portanto, não é recomendado o uso de interligação entre centrais ao utilizar o Defense IA pois pode haver má interpretação das sinalizações de alarme, falha e supervisão.

#### 4.2. Cadastrando a central de incêndio

Primeiramente devemos cadastrar o equipamento, central de incêndio, no Defense IA. Faça login no sistema usando um usuário com permissão de administrador e acesse *Device* na tela principal.

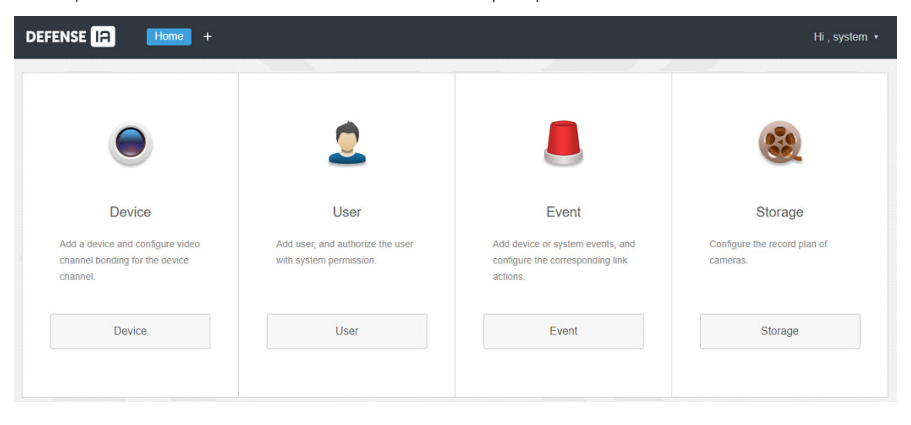

Apertando no botão Adicionar (Add) irá abrir uma nova janela onde completaremos o cadastro.

| 🛎 Device      | E Conne | ct ØR         | afresh   | 👌 Initialize De | evice 🎤 🤇       | Change IP     |               |              | 🍨 Net    | work Segment Co | nfig Pack Up 🔺    |
|---------------|---------|---------------|----------|-----------------|-----------------|---------------|---------------|--------------|----------|-----------------|-------------------|
| Bind Resource |         | Init Stat     | luse     | IF              | P Addresse      | C             | Device Modele |              | Port     |                 | MAC Address       |
|               |         | • Initial     | ized     | 10              | 0.100.28.54     |               | Defense IA    |              | 37810    |                 | a4:1f:72:19.dc:d9 |
|               |         |               |          |                 |                 |               |               |              |          |                 |                   |
|               |         |               |          |                 |                 |               |               |              |          |                 |                   |
|               |         |               |          |                 |                 |               |               |              |          |                 |                   |
|               | + Add   | 🛱 Delete 🛛 🤮  | Mod      | <b>₽</b> Mod    | Ł Imp Ø         | Refr          | Org:          | root         |          | • Q, Search     |                   |
|               | All D   | evice center  |          |                 |                 |               |               |              |          |                 |                   |
|               |         | Device ID IP/ | Domain + | Home Server +   | Device N +      | Type •        | Device M +    | Org          | Status + | Offline         | Operation         |
|               |         | 1000002       |          | Center Server   | Central 1 - Inc | Device center | CIE 1125      | root         | Offine   |                 | × ×               |
|               |         |               |          |                 |                 |               |               |              |          |                 |                   |
|               | Add Al  | I             |          |                 |                 |               |               |              | ×        |                 |                   |
|               | 1.      | Login In      | format   | tion.           | 1.Loc           | ain Informat  | tion 2.Devid  | ce Informati | ion      |                 |                   |
|               |         | Ŭ             |          |                 |                 |               |               |              |          |                 |                   |
|               |         | P             | rotocol: | Intelbras       |                 |               | •             |              |          |                 |                   |
|               |         | Magué         |          |                 |                 |               |               |              |          |                 |                   |
|               |         | Manui         | acturer. | Intelbras       |                 |               | •             |              |          |                 |                   |
|               |         | Device Ca     | ategory: | Device of       | enter           |               | *             |              |          |                 |                   |
|               |         | Pa            | ssword:  | *               |                 |               |               |              |          |                 |                   |
|               |         | MAC A         | ddress:  | *               |                 |               |               |              |          |                 |                   |
|               |         |               | Ora      | reat            |                 |               | -             |              |          |                 |                   |
|               |         |               | org.     | root            |                 |               | •             |              |          |                 |                   |
|               |         | Home          | Server:  | Center S        | erver           |               | •             |              |          |                 |                   |
|               |         |               |          |                 |                 |               | Add           | Cance        | el       |                 |                   |
|               |         |               |          |                 |                 |               |               |              |          |                 |                   |

Preencha os campos conforme a tabela abaixo e ao finalizar aperte no botão Adicionar (Add).

| Intelbras                       |  |  |
|---------------------------------|--|--|
| Intelbras                       |  |  |
| Decive center                   |  |  |
| Preenchido automaticamente      |  |  |
| Inserir o MAC Address do GW 521 |  |  |
| root                            |  |  |
| Center Server                   |  |  |
|                                 |  |  |

A próxima etapa é referente às informações do equipamento. Complete o cadastro usando a tabela abaixo como referência.

| Device Name          | Escolher um nome que identifique a central de incêndio          |  |  |  |  |  |
|----------------------|-----------------------------------------------------------------|--|--|--|--|--|
| Tupo                 | Device Center                                                   |  |  |  |  |  |
| Type<br>Davies Madal |                                                                 |  |  |  |  |  |
| Device Model         | Descreva o nome do modelo entre CIE 1125, CIE 1250 e CIE 2500   |  |  |  |  |  |
| Device SN            | Deixar em branco                                                |  |  |  |  |  |
| Role                 | Administrator, Operator                                         |  |  |  |  |  |
| Subsystem Info       | 1                                                               |  |  |  |  |  |
| Subsystem Nan        | ne Central                                                      |  |  |  |  |  |
|                      | Add All ×                                                       |  |  |  |  |  |
|                      | 2. Device Information. 1.Login Information 2.Device Information |  |  |  |  |  |
|                      | Device Name:   • Central de Incendio                            |  |  |  |  |  |
|                      | Type: Device center •                                           |  |  |  |  |  |
|                      | Device Model: CIE 2500                                          |  |  |  |  |  |
|                      | Device SN:                                                      |  |  |  |  |  |
|                      | Role: Administrator,Operator                                    |  |  |  |  |  |
|                      | Alarm Control Panel Info                                        |  |  |  |  |  |
|                      | Subsystem No. Zone                                              |  |  |  |  |  |
|                      | Subsystem Info 1                                                |  |  |  |  |  |
|                      | 1.Subsystem<br>Name: Central                                    |  |  |  |  |  |
|                      | Back Continue to add OK                                         |  |  |  |  |  |

Mude para a aba Zone e insira no campo Channel Amount a quantidade de zonas cadastradas na CIE mais 2. Se cadastramos 4 zonas na CIE, então devemos colocar o valor 6.

Seguindo o exemplo representado no Item 4. Configurando o GW 521 no Defense IA, devemos cadastrar 6 zonas da seguinte forma.

| 1. Channel Name    | Alarme G        | ieral Sul          | bsystem Nai | me: Central |
|--------------------|-----------------|--------------------|-------------|-------------|
| 2. Channel Name    | Zona Pa         | drão Sul           | bsystem Nai | me: Central |
| 3. Channel Name    | 1-andar-A       | rea A Sul          | bsystem Nai | me: Central |
| 4. Channel Name    | 1-andar-A       | rea B Sul          | bsystem Nai | me: Central |
| 5. Channel Name    | 2-andar-A       | irea A Sul         | bsystem Nai | me: Central |
| 6. Channel Name    | 2-andar-A       | rea B Sul          | bsystem Nai | me: Central |
| Alarm Control Pane | l Info          |                    |             |             |
| Subsystem No.      | Zone            |                    |             |             |
| Channel Amount     | 6               |                    |             |             |
| 1.Channel<br>Name: | Alarme Geral    | Subsystem<br>Name: | Central     | •           |
| 2.Channel<br>Name: | Zona Padrão     | Subsystem<br>Name: | Central     | Ŧ           |
| 3.Channel<br>Name: | 1-andar- Area A | Subsystem<br>Name: | Central     | •           |
| 4 Channel          | 1 and ar Area R | Subsystem          | Central     | _           |
| Name:              | Falluar Area D  | Name:              | Central     | •           |
| 5.Channel<br>Name: | 2-andar- Area A | Subsystem<br>Name: | Central     | v           |

A primeira zona no cadastro da Central de Incêndio no Defense IA (1. Channel Name) deve ser sempre com o nome *Alarme Geral* e a segunda zona (2. Channel Name) sempre com o nome *Zona Padrão*.

#### 4.3. Configurando os eventos

Para que o Defense IA possa mostrar os eventos enviados pela Central de Incêndio, é necessário fazer um cadastro prévio desses eventos no sistema.

Os eventos são:

- » Sistema em Falha
- » Falha de Dispositivos
- » Supervisão de Dispositivos
- » Alarme
- » Operação (Opcional)

Volte para a tela inicial e selecione *Event*.

| DEFENSE                                                                      |                                                                     |                                                                               | Hi, system ▪                                        |
|------------------------------------------------------------------------------|---------------------------------------------------------------------|-------------------------------------------------------------------------------|-----------------------------------------------------|
| •                                                                            |                                                                     |                                                                               |                                                     |
|                                                                              | ~                                                                   |                                                                               |                                                     |
| Device<br>Add a device and configure video<br>channel bonding for the device | User<br>Add user, and authorize the user<br>with system permission. | Event<br>Add device or system events, and<br>configure the corresponding link | Storage<br>Configure the record plan of<br>cameras. |
| Device                                                                       | User                                                                | Event                                                                         | Storage                                             |
|                                                                              |                                                                     |                                                                               |                                                     |

Será necessário cadastrar os 5 tipos de eventos que a Central vai reportar e que são aceitos pelo Defense IA apertando no botão Adicionar (Add).

| D | DEFENSE IA Home Event × + |                         |                                |          |        |               |      |       |   |
|---|---------------------------|-------------------------|--------------------------------|----------|--------|---------------|------|-------|---|
|   | + Add                     |                         |                                |          |        |               |      |       |   |
|   | Name                      | Plan                    | Туре                           | Priority | Remark | Scheme Status | Oper | ation |   |
|   | Operações                 | Modelo de período geral | 1306 - Alarm panel programmi   | Low      |        | Enable        | ON   | ø     | × |
|   | Sistema em Falha          | Modelo de período geral | 1616 - Maintenance request     | Medium   |        | Enable        | ON   | ø     | × |
|   | Falha de dispositivo      | Modelo de período geral | 1333 - BUS device comm failure | Medium   |        | Enable        | ON   | ø     | × |
|   | Supervisão Dispositivo    | Modelo de período geral | 1611 - Patrol Ok               |          |        | Enable        | ON   | ø     | × |
|   | Alarme                    | Modelo de período geral | 1130 - Zone alarm              | High     |        | Enable        | ON   | ø     | × |

#### Evento de Sistema em Falha

Na primeira tela selecione *Alarm Panel – Devic*e depois 1616 – *Maintenance request*, selecione a central de incêndio previamente cadastrada e por último aperte no botão *Alarm Linkage*.

| Edit Alarm Scheme                                                                                                    |                                                                                                    | ×                                                                                    |
|----------------------------------------------------------------------------------------------------|----------------------------------------------------------------------------------------------------|--------------------------------------------------------------------------------------|
| 1. Select Alarm Source                                                                                                    | 1. Alarm Source                                                                                                    | 2. Alarm Linkage 3. Alarm Attribute                                                  |
| AlarmType 🕕                                                                                                    |                                                                                                    | AlarmSource                                                                          |
| Device<br>SVS and NVR Device<br>Video Channel<br>Audio Detection<br>Alarm Input Channel<br>Intelligent Channel<br>Thermal<br>MCS Device<br>Vehicle blocklist<br>Traffic Violation<br>Access Control Normal<br>Access Control Alarm | 1300 - Aux. output overcurrent     1301 - AC power loss     1302 - Low system battery     1305 - Reset by programming mode     1315 - System battery missing     1315 - Phone line failure     1354 - Failure communicate events     1403 - Auto-disarmed     1413 - Download Failure     1461 - Incorrect password     1601 - Manual Test     1602 - Periodic Test     2116. Maintenance request | <ul> <li>Q. Search</li> <li>♥ ● ∩ root</li> <li>♥ @ ∞ Central 1 - Incêndo</li> </ul> |
| The remaining <b>2</b> steps                                                                                                    |                                                                                                    | Alarm Linkage Cancel                                                                 |

Na segunda tela simplesmente aperte no botão Alarm Attribute para prosseguir.

Na última tela preencha os campos conforme a tabela abaixo e depois aperte em Ok.

| Name          | Sistema em Falha        |  |
|---------------|-------------------------|--|
| Time Template | Modelo de período geral |  |
| Priority      | Medium                  |  |
| Color         | Verde                   |  |
| Remark        | Deixar em branco        |  |
|               |                         |  |

| Edit Alarm Scheme            | ×                                                  |
|------------------------------|----------------------------------------------------|
| 3. Alarm Info                | 1. AlarmSource 2. Alarm Linkage 3. Alarm Attribute |
| Name:                        | Sistema em Falha                                   |
| Time Template:               | Modelo de período geral                            |
| Priority:                    | Medium 💌                                           |
| Color:                       | •                                                  |
| Remark:                      |                                                    |
| The remaining <b>0</b> steps | Back OK Cancel                                     |

#### Evento de Falha de Dispositivo

Na primeira tela selecione Alarm Panel – Zone depois 1333 – BUS device comm failure, selecione a central de incêndio previamente cadastrada com todas as suas zonas e por último aperte no botão Alarm Linkage.

| Edit Alarm Scheme            |                                  | ×                                   |
|------------------------------|----------------------------------|-------------------------------------|
| 1. Select Alarm Source       | 1. Alarm Source                  | 2. Alarm Linkage 3. Alarm Attribute |
| AlarmType 🌖                  |                                  | AlarmSource                         |
| Device                       | 1100 - Medical emergency         | Q. Search                           |
| SVS and NVR Device           | 1110 - Fire alarm                |                                     |
| Video Channel                | 1120 - Audible or silent panic   | 🔻 🔳 🛄 root                          |
| Audio Detection              | 1122 - Silent Panic              | 🔻 🗹 🚥 Central de Incendio           |
| Alarm Input Channel          | 1130 - Zone alarm                | 🗹 💻 Alarme Geral                    |
| Intelligent Channel          | 1131 - Electric fence alarm      | 🗹 💻 Zona Padrão                     |
| Thermal                      | 1133 - 24h zone alarm            | 🔽 🔍 1. andar. Area A                |
| MCS Device                   | 1145 - Keyboard Tamper           |                                     |
| Vehicle blocklist            | 1146 - Silent Alarm              | 🗹 💻 1-andar- Area B                 |
| Traffic Violation            | 1147 - Smart supervision failure | 🗹 💻 2-andar- Area A                 |
| Access Control Normal        | 1321 - Siren absent              | 🗹 💻 2-andar- Area B                 |
| Access Control Abnormal      | 1322 - Intercom ringing          |                                     |
| Access Control Alarm         | 2 1333 - BUS device comm failure | Selected( 6 )                       |
| The remaining <b>2</b> steps |                                  | Alarm Linkage Cancel                |

Na segunda tela simplesmente aperte no botão Alarm Attribute para prosseguir.

Na última tela preencha os campos conforme a tabela abaixo e depois aperte em Ok.

| Name          | Falha de Dispositivo    |  |  |
|---------------|-------------------------|--|--|
| Time Template | Modelo de período geral |  |  |
| Priority      | Medium                  |  |  |
| Color         | Verde                   |  |  |
| Remark        | Deixar em branco        |  |  |
|               |                         |  |  |

| Edit Alarm Sche          | me                                         | ×             |
|--------------------------|--------------------------------------------|---------------|
| 3. Alarm Inf             | io 1. Alarm Source 2. Alarm Linkage 3. Ala | arm Attribute |
| Na                       | me: • Falha de dispositivo                 |               |
| Time Templ               | ate: Modelo de período geral 🔻             |               |
| Prio                     | rity: Medium 🔻                             |               |
| Co                       | olor:                                      |               |
| Rem                      | ark:                                       |               |
| The remaining <b>0</b> s | steps Back OK                              | Cancel        |

#### Evento de Supervisão de Dispositivo

Na primeira tela selecione Alarm Panel – Zone depois 1611– Patrol OK, selecione a central de incêndio previamente cadastrada com todas as suas zonas e por último aperte no botão Alarm Linkage.

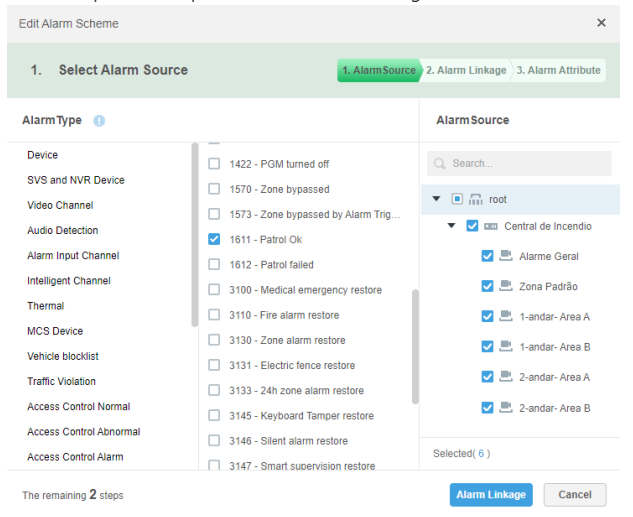

Na segunda tela simplesmente aperte no botão *Alarm Attribute* para prosseguir. Na última tela preencha os campos conforme a tabela abaixo e depois aperte em *Ok*.

| Name          | Supervisão de Dispositivo |  |
|---------------|---------------------------|--|
| Time Template | Modelo de período geral   |  |
| Priority      | Medium                    |  |
| Color         | Amarelo                   |  |
| Remark        | Deixar em branco          |  |
|               |                           |  |

| Edit Alarm Scheme           | ×                                                   |
|-----------------------------|-----------------------------------------------------|
| 3. Alarm Info               | 1. Alarm Source 2. Alarm Linkage 3. Alarm Attribute |
| Name                        | ▲ Supervisão Dispositivo                            |
| Time Template               | Modelo de período geral 🔻                           |
| Priority                    | Medium                                              |
| Color                       | <b>□</b> ▼                                          |
| Remark                      |                                                     |
| The remaining <b>0</b> step | s Back OK Cancel                                    |

#### Evento de Alarme

Na primeira tela selecione *Alarm Panel – Zone* depois *1130– Zone Alarm*, selecione a central de incêndio previamente cadastrada com todas as suas zonas e por último aperte no botão *Alarm Linkage*.

| Edit Alarm Scheme            |                                                | ×                                   |
|------------------------------|------------------------------------------------|-------------------------------------|
| 1. Select Alarm Source       | 1. AlarmSource                                 | 2. Alarm Linkage 3. Alarm Attribute |
| AlarmType 🕕                  |                                                | AlarmSource                         |
| Device<br>SVS and NVR Device | 1100 - Medical emergency     1110 - Fire alarm | Q. Search                           |
| Video Channel                | 1120 - Audible or silent panic                 | ▼ ■ 📅 root                          |
| Audio Detection              | 1122 - Silent Panic                            | 🔻 🛃 🚥 Central de Incendio           |
| Alarm Input Channel          | 1130 - Zone alarm                              | 🗹 💻 Alarme Geral                    |
| Intelligent Channel          | 1131 - Electric fence alarm                    | 🗾 💻 Zona Padrão                     |
| Thermal                      | 1133 - 24h zone alarm                          | 🔽 💻 1-andar- Area A                 |
| MCS Device                   | 1145 - Keyboard Tamper                         |                                     |
| Vehicle blocklist            | 1146 - Silent Alarm                            | 🗹 📇 1-andar- Area B                 |
| Traffic Violation            | 1147 - Smart supervision failure               | 🗹 💻 2-andar- Area A                 |
| Access Control Normal        | 1321 - Siren absent                            | 🗹 💻 2-andar- Area B                 |
| Access Control Abnormal      | 1322 - Intercom ringing                        |                                     |
| Access Control Alarm         | 1333 - BUS device comm failure                 | Selected( 6 )                       |
| The remaining 2 steps        |                                                | Alarm Linkage Cancel                |

Na segunda tela simplesmente aperte no botão Alarm Attribute para prosseguir.

Na última tela preencha os campos conforme a tabela abaixo e depois aperte em Ok.

| Name          | Alarme                  |  |
|---------------|-------------------------|--|
| Time Template | Modelo de período geral |  |
| Priority      | High                    |  |
| Color         | Vermelho                |  |
| Remark        | Deixar em branco        |  |
|               |                         |  |

| Edit Alarm Scheme            | ×                                                   |
|------------------------------|-----------------------------------------------------|
| 3. Alarm Info                | 1. Alarm Source 2. Alarm Linkage 3. Alarm Attribute |
| Name:                        | Alarme                                              |
| Time Template:               | Modelo de período geral                             |
| Priority:                    | High                                                |
| Color:                       | •                                                   |
| Remark:                      |                                                     |
| The remaining <b>0</b> steps | Back OK Cancel                                      |

#### Evento de Operação (Opcional)

Na primeira tela selecione Alarm Panel – User depois 1306– Alarm panel programming ch.., selecione a central de incêndio previamente cadastrada e por último aperte no botão Alarm Linkage.

| Edit Alarm Scheme                                                                                                    |                                                                                                    | ×                                                                                  |
|----------------------------------------------------------------------------------------------------|----------------------------------------------------------------------------------------------------|------------------------------------------------------------------------------------|
| 1. Select Alarm Source                                                                                                    | 1. AlarmSource                                                                                                    | 2. Alarm Linkage 3. Alarm Attribute                                                |
| AlarmType 🌖                                                                                                    |                                                                                                    | AlarmSource                                                                        |
| Device<br>SVS and NVR Device<br>Video Channel<br>Audio Detection<br>Alarm Input Channel<br>Intelligent Channel<br>Thermal<br>MCS Device<br>Vehicle blocklist<br>Traffic Violation<br>Access Control Normal<br>Access Control Anormal<br>Access Control Anormal | <ul> <li>1121 - Duress Password</li> <li>1306 - Alarm panel programming ch</li> <li>1404 - Disarmed by user</li> <li>1407 - Disarmed by PC or phone</li> <li>1410 - Download/upload software ac</li> <li>1429 - Patrol began</li> <li>1430 - Patrol finished</li> <li>3401 - Armed by user</li> <li>3407 - Armed by PC or phone</li> <li>3456 - Armed Stay</li> </ul> | <ul> <li>Q search</li> <li>♥ ⊕ m root</li> <li>♥ œ Central 1 - Incêndio</li> </ul> |
| The remaining <b>2</b> steps                                                                                                    |                                                                                                    | Alarm Linkage Cancel                                                               |

Na segunda tela simplesmente aperte no botão Alarm Attribute para prosseguir.

Na última tela preencha os campos conforme a tabela abaixo e depois aperte em Ok.

| Name                         | Operações                                           |  |
|------------------------------|-----------------------------------------------------|--|
| Time Template                | Modelo de período geral                             |  |
| Priority                     | Low                                                 |  |
| Color                        | Azul                                                |  |
| Remark                       | Deixar em branco                                    |  |
|                              |                                                     |  |
| Edit Alarm Scheme            | ×                                                   |  |
| 3. Alarm Info                | 1. Alarm Source 2. Alarm Linkage 3. Alarm Attribute |  |
| Name:                        | Operações                                           |  |
| Time Template:               | Modelo de período geral                             |  |
| Priority:                    | Low                                                 |  |
| Color:                       | •                                                   |  |
| Remark:                      |                                                     |  |
| The remaining <b>0</b> steps | Back OK Cancel                                      |  |

## 5. Funcionamento

O GW 521 permite a integração das centrais de incêndio (CIE 1125, CIE 1250 e CIE 2500) com o sistema de videomonitoramento Defense IA.

As ações identificadas pela Central de Incêndio são coletadas e convertidas em eventos. Esses eventos são enviados para o Defense IA e aparecem em formato de ocorrências dentro de um painel de controle.

O formato das informações e como as ocorrências são mostradas seguem o padrão mostrado abaixo, onde temos eventos de falha, supervisão, alarme e operação.

|            | DEFENSE IA                         | Central de eventos                 | 0                               |                     |               |       |  |   |
|------------|------------------------------------|------------------------------------|---------------------------------|---------------------|---------------|-------|--|---|
|            | 🛈 Pausarat. 🗳 Ap. alarme 🌖 Process |                                    |                                 |                     |               |       |  |   |
|            |                                    |                                    |                                 |                     |               |       |  |   |
| Alarmes 🗲  |                                    |                                    |                                 |                     |               | Alto  |  | 3 |
| Superv. 🗲  |                                    |                                    |                                 |                     |               | Médio |  | 3 |
|            |                                    |                                    |                                 |                     |               | Médio |  | 3 |
| Falhas 🗲   |                                    |                                    |                                 |                     |               | Médio |  | 3 |
|            |                                    |                                    |                                 |                     |               | Médio |  | 3 |
| Operação 🗲 | 23/03/2022 15:27:37                | Central de dispositivos - usuÃ;rio | 1306 - Alteração da programação | Central de Incêndio | User 01 : P03 | Baixo |  | 3 |

Atenção: não é possível enviar informações nem comandos ao GW 521 e nem para a Central de Incêndio por meio da interface ethernet através do GW 521.

#### 5.1. Eventos de Alarme

Os eventos de alarme aparecerão com o tipo 1130-Disparo de Zona e no campo Origem do alarme mostrará o nome da zona do dispositivo que está em alarme. Dispositivos que estiverem cadastrados na zona padrão, irão mostrar o nome Zona Padrão. Ações de alarme gerados diretamente a partir do botão no painel frontal de central aparecerão com o nome Alarme Geral

#### 5.2. Eventos de Supervisão

Os eventos de supervisão aparecerão com o tipo 1611-Ronda OK e no campo Origem do alarme mostrará o nome da zona do dispositivo que gerou a ação de supervisão.

#### 5.3. Eventos de Falha de Dispositivos

Os eventos de falha de dispositivos aparecerão com o tipo 1333-Problema no Dispositivo e no campo Origem do alarme mostrará o nome da zona do dispositivo que gerou a ação de supervisão.

#### 5.4. Eventos de Falha de Sistema

Os eventos de falha da própria central aparecerão com o tipo 1616-Solicitação de Manutenção e no campo Origem do alarme sempre mostrará o nome do equipamento cadastrado no Defense IA. Nesse caso, não é possível identificar qual é a falha reportada pela Central. Por conta disso, recomenda-se visitar o local de instalação da central de incêndio para visualizar a falha gerada.

Atenção: opcionalmente, se estiver configurado, pode-se utilizar a operação remota pelo ProgramadorCIE para visualizar a falha gerada.

#### 5.5. Eventos de Operação

Os eventos de operação aparecerão com o tipo 1306-Alteração da Programação. Não é possível identificar qual é a ação de operação que foi gerada pela central de incêndio e por esse motivo o cadastro desse tipo de evento passa a ser opcional.

## 6. Orientações e solução de problemas

- » Certifique-se que o GW 521 está se comunicando com a CIE verificando se o LED status se mantém apagado.
- » Certifique-se de que o GW 521 esteja respondendo ao comando de Ping requisitado pelo mesmo computador em que o Defense IA está instalado.
- » Caso necessário utilize o software WireShark para analisar o tráfego de rede.
- » Caso o Led Status comece a piscar, verifique as informações do item 7. Indicações de problemas do LED status para solucionar o problema.

## 7. Indicações de problemas do LED status

Para facilitar o diagnóstico problemas, o Led Status do GW 521 pisca uma quantidade de vezes diferente para cada tipo de problema a ser sinalizado.

A sinalização acontece de forma repetitiva iniciando por um intervalo em que o Led fica desligado seguido pelas piscadas na quantidade determinada para aquele tipo de problema.

Para determinar qual o problema que o GW 521 está sinalizando, o usuário deve contar a quantas vezes o LED status piscou e procurar o valor na tabela abaixo.

| Número de<br>piscadas do<br>LED status | Descrição do problema                                                                                                    | Possíveis soluções                                                                                                    |
|----------------------------------------|----------------------------------------------------------------------------------------------------|----------------------------------------------------------------------------------------------------|
| 1                                      | Relógio Interno:<br>1. Falha no Relógio Interno                                                                                     | <ol> <li>Reinicie o equipamento. Caso o problema persista, entrar em contato com o suporte<br/>técnico Intelbras.</li> </ol>                                                                                                    |
| 2                                      | Memória Flash:<br>1. 1.Falha de escrita na Memória flash                                                                            | 1. Reinicie o equipamento. Caso o problema persista, entrar em contato com o suporte técnico Intelbras.                                                                                                    |
| 3                                      | Interface Ethernet:<br>1. Link-Down<br>2. Endereço IP inválido ou não atribuído pelo DHCP<br>3. Inicialização da interface Ethernet | <ol> <li>Verifique se o cabo de rede está integro e devidamente conectado no equipamento.</li> <li>Se estiver configurado para IP Fixo, verifique se o IP digitado está correto. Se a<br/>configuração for DHCP, verifique o servidor DHCP.</li> <li>Reinicie o equipamento. Caso o problema persista, entrar em contato com o suporte<br/>técnico Intelbras.</li> </ol>                                                                                                    |
| 4                                      | Comunicação com a central:<br>1. Falha de comunicação com a CIE                                                                     | <ol> <li>Verifique o cabo do conector RS485 e certifique-se de que a comunicação com o<br/>GW 521 esteja ativa na central CIE.</li> </ol>                                                                                                    |
| 5                                      | Modbus TCP:<br>1. Falha ao iniciar o servidor Modbus                                                                                | <ol> <li>Verifique a configuração da Porta e reinicie o equipamento.</li> <li>Caso o problema persista, entrar em contato com o suporte técnico Intelbras.</li> </ol>                                                                                                    |
| 6                                      | Seventh Situator:<br>1. Nome do Host<br>2. IP do Sevidor<br>3. Autenticação no Situator<br>4. Envio de Eventos<br>5. Conexão        | <ol> <li>Verifique se o nome do host digitado está correto. Certifique-se também que o DNS consegue resolver o nome do host em IP através do comando <i>ping</i> pelo prompt de comando no computador.</li> <li>Verifique se o IP do servidor está correto.</li> <li>Revise as informações de Usuário/Senha ou Token, e certifique-se de que o usuário está criado no Situator com perfil de <i>Cliente da API</i>.</li> <li>Certifique-se de que a lista de eventos foi devidamente cadastrada no situator. Verifique se o código da conta cadastra está correta.</li> <li>Verifique se o servidor está respondendo. e se a porta de comunicação com o servidor está correta.</li> </ol> |
| 7                                      | Webhook:<br>1. Nome do Host<br>2. IP do Servidor<br>3. Conexão<br>4. Envio de Eventos<br>5. HTTPS                                   | <ol> <li>Verifique se o nome do host digitado está correto. Certifique-se também que o DNS consegue resolver o nome do host em IP através do comando ping pelo prompt de comando no computador.</li> <li>Verifique se o IP do servidor está correto.</li> <li>Verifique se o Servidor está respondendo e se a porta de comunicação com o Servidor está correta.</li> <li>Certifique-se de que o endereço do Webhook está correto e que requisições do tipo <i>POST</i> são respondidas com o status HTTP 200-0K.</li> <li>Falha ao estabelecer uma conexão segura HTTPS. Verifique o tipo de autenticação configurada e os certificados inportados no GW 521.</li> </ol>                  |

### Termo de garantia

Fica expresso que esta garantia contratual é conferida mediante as seguintes condições:

| Nome do cliente:       |              |
|------------------------|--------------|
| Assinatura do cliente: |              |
| Nº da nota fiscal:     |              |
| Data da compra:        |              |
| Modelo:                | N° de série: |
| Revendedor:            |              |

- 1. Todas as partes, peças e componentes do produto são garantidos contra eventuais vícios de fabricação, que porventura venham a apresentar, pelo prazo de 1 (um) ano sendo este de 90 (noventa) dias de garantia legal e 9 (nove) meses de garantia contratual –, contado a partir da data da compra do produto pelo Senhor Consumidor, conforme consta na nota fiscal de compra do produto, que é parte integrante deste Termo em todo o território nacional. Esta garantia contratual compreende a troca gratuita de partes, peças e componentes que apresentarem vício de fabricação, incluindo as despesas com a mão de obra utilizada nesse reparo. Caso não seja constatado vício de fabricação, e sim vício(s) proveniente(s) de uso inadequado, o Senhor Consumidor arcará com essas despesas.
- 2. A instalação do produto deve ser feita de acordo com o Manual do Produto e/ou Guia de Instalação. Caso seu produto necessite a instalação e configuração por um técnico capacitado, procure um profissional idôneo e especializado, sendo que os custos desses serviços não estão inclusos no valor do produto.
- 3. Constatado o vício, o Senhor Consumidor deverá imediatamente comunicar-se com o Serviço Autorizado mais próximo que conste na relação oferecida pelo fabricante – somente estes estão autorizados a examinar e sanar o defeito durante o prazo de garantia aqui previsto. Se isso não for respeitado, esta garantia perderá sua validade, pois estará caracterizada a violação do produto.
- 4. Na eventualidade de o Senhor Consumidor solicitar atendimento domiciliar, deverá encaminhar-se ao Serviço Autorizado mais próximo para consulta da taxa de visita técnica. Caso seja constatada a necessidade da retirada do produto, as despesas decorrentes, como as de transporte e segurança de ida e volta do produto, ficam sob a responsabilidade do Senhor Consumidor.
- 5. A garantia perderá totalmente sua validade na ocorrência de quaisquer das hipóteses a seguir: a) se o vício não for de fabricação, mas sim causado pelo Senhor Consumidor ou por terceiros estranhos ao fabricante; b) se os danos ao produto forem oriundos de acidentes, sinistros, agentes da natureza (raios, inundações, desabamentos, etc.), umidade, tensão na rede elétrica (sobretensão provocada por acidentes ou flutuações excessivas na rede), instalação/uso em desacordo com o manual do usuário ou decorrentes do desgaste natural das partes, peças e componentes; c) se o produto tiver sofrido influência de natureza química, elétromagnética, elétrica ou animal (insetos, etc.); d) se o número de série do produto tiver sido adulterado ou rasurado; e) se o aparelho tiver sido violado.
- 6. Esta garantia não cobre perda de dados, portanto, recomenda-se, se for o caso do produto, que o Consumidor faça uma cópia de segurança regularmente dos dados que constam no produto.
- 7. A Intelbras não se responsabiliza pela instalação deste produto, e também por eventuais tentativas de fraudes e/ou sabotagens em seus produtos. Mantenha as atualizações do software e aplicativos utilizados em dia, se for o caso, assim como as proteções de rede necessárias para proteção contra invasões (hackers). O equipamento é garantido contra vícios dentro das suas condições normais de uso, sendo importante que se tenha ciência de que, por ser um equipamento eletrônico, não está livre de fraudes e burlas que possam interferir no seu correto funcionamento.
- 8. Após sua vida útil, o produto deve ser entregue a uma assistência técnica autorizada da Intelbras ou realizar diretamente a destinação final ambientalmente adequada evitando impactos ambientais e a saúde. Caso prefira, a pilha/bateria assim como demais eletrônicos da marca Intelbras sem uso, pode ser descartado em qualquer ponto de coleta da Green Eletron (gestora de resíduos eletroeletrônicos a qual somos associados). Em caso de dúvida sobre o processo de logística reversa, entre em contato conosco pelos telefones (48) 2106-0006 ou 0800 704 2767 (de segunda a sexta-feira das 08 ás 20h e aos sábados das 08 ás 18h) ou através do e-mail suporte@intelbras.com.br.

Sendo estas as condições deste Termo de Garantia complementar, a Intelbras S/A se reserva o direito de alterar as características gerais, técnicas e estéticas de seus produtos sem aviso prévio.

Todas as imagens deste manual são ilustrativas.

# intelbras

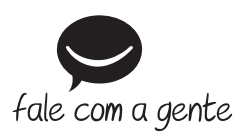

Suporte a clientes: (48) 2106 0006 Fórum: forum.intelbras.com.br Suporte via chat: chat.intelbras.com.br Suporte via e-mail: suporte@intelbras.com.br SAC: 0800 7042767

Onde comprar? Quem instala?: 0800 7245115

Produzido por: Intelbras S/A – Indústria de Telecomunicação Eletrônica Brasileira Rodovia SC 281, km 4,5 – Sertão do Maruim – São José/SC – 88122-001 CNPJ 82.901.000/0014-41 – www.intelbras.com.br

01.22 Indústria brasileira